# COME PRESENTARE LA DOMANDA ONLINE PER IL SERVIZIO CIVILE

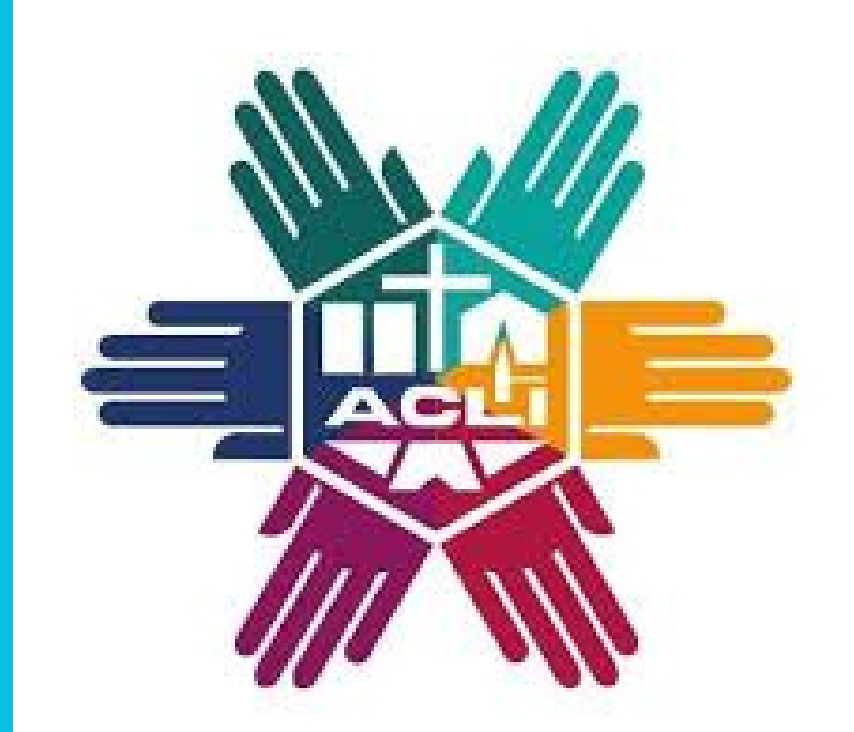

SERVIZIO CIVILE UNIVERSALE

#### **STEP 1**

verifica di avere i requisiti per partecipare

#### **STEP 2**

se non sei in possesso dello SPID dovrai richiederlo

#### **STEP 3**

#### **STEP 4**

accedere alla piattaforma DOL (domanda online) compilare le tre sezioni sulla piattaforma online

#### **STEP 5**

verifica i dati inseriti e conferma l'invio della domanda

#### STEP 6

conserva la ricevuta della domanda e verifica il sito ACLI per le date di selezione

### **STEP 1- REQUISITI PER FARE DOMANDA**

- avere tra i 18 e 28 anni e 364 giorni;
- essere cittadino italiano, oppure di altro Paese delle UE o Extra UE regolarmente soggiornante
- non aver riportato condanne
- non aver già svolto il Servizio Civile Nazionale, eccetto casi esplicitati nel bando
- non appartenere a corpi militari o alle forze di Polizia
- non aver avuto nell'ultimo anno, contratti di lavoro superiori a 3 mesi con l'ente al quale si intende fare domanda per il Servizio Civile

### **STEP 2- RICHIEDI LO SPID**

Puoi richiederlo online sulla piattaforma dell'<u>Agenzia dell'Italia Digitale</u>, oppure richiedere le credenziali al <u>Dipartimento per</u> <u>la Gioventù ed il Servizio Civile Universale</u>

### STEP 3- ACCEDI ALLA PIATTAFORMA ONLINE Dol

Attraverso PC, tablet o smartphone accedi al sito domandaonline.serviziocivile.it

# STEP 4- COMPILARE LE TRE SEZIONI SULLA PIATTAFORMA DOL

#### A. PROGETTO

Scegli il progetto al quale vuoi partecipare, effettuando la ricerca tra quelli delle ACLI disponibili e degli enti di accoglienza appartenente al sistema ACLI. Puoi fare la ricerca inserendo il nome dell'ente, nel caso delle ACLI e necessario inserirlo puntato (es. A.C.L.I) oppure inserendo il codice SU00060. Puoi restringere la ricerca, indicando la regione o il titolo del progetto. Prima di scegliere il progetto fai ATTENZIONE alla sede in cui si svolgerà. Sul sito sito <u>serviziocivile.acli.it</u> (sezione progetti) potrai leggere le schede di progetto per avere

# maggiori approfondimenti.

### **B. DATI E DICHIARAZIONI**

Compila i campi richiesti e spunta le caselle dei consensi e delle dichiarazioni. Nella sezione "Altre dichiarazioni", spunta la casella "Sono disponibile", così nel caso non fossi selezionato, potrai essere chiamato per altri progetti o nel caso di interruzione del servizio di altri volontari.

## C. TITOLI ED ESPERIENZE

In questa sezione potrai inserire, oltre ai titoli di studio, le esperienze con l'Ente per il quale farai domanda, con altri enti nello stesso settore o settori analoghi. Potrai allegare il tuo curriculum vitae e i tuoi documenti d'identità

## STEP 5- VERIFICA I DATI INSERITI E CONFERMA LA DOMANDA

Con la funzione "presenta domanda" potrai visualizzare il riepilogo della domanda e controllare i dati inseriti ed eventualmente modificarli. Una volta controllati tutti i dati, potraii inviare definitivamente la domanda

con il tasto "Conferma l'invio della domanda".

## STEP 6- CONSERVA LA RICEVUTA DELLA DOMANDA

La ricevuta della domanda ti verrà spedita via

- mail, su di essa troverai il numero di
- protocollo della domanda che ti servirà per
- identificare il tuo turno nei colloqui di
- selezione. Nelle seguenti settimane, sul sito ACLI troverai le date di selezione.